# Mobile Application Development

Higher Diploma in Science in Computer Science

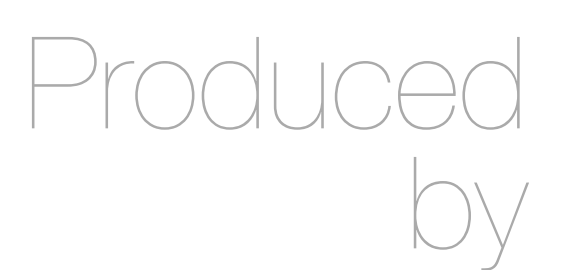

Eamonn de Leastar (edeleastar@wit.ie)

Department of Computing, Maths & Physics Waterford Institute of Technology

http://www.wit.ie

http://elearning.wit.ie

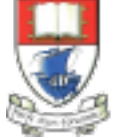

Waterford Institute of Technology INSTITIÚID TEICNEOLAÍOCHTA PHORT LÁIRGE

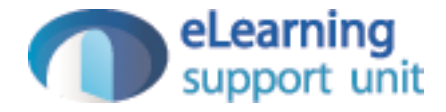

donation-android

# Donation Android v1

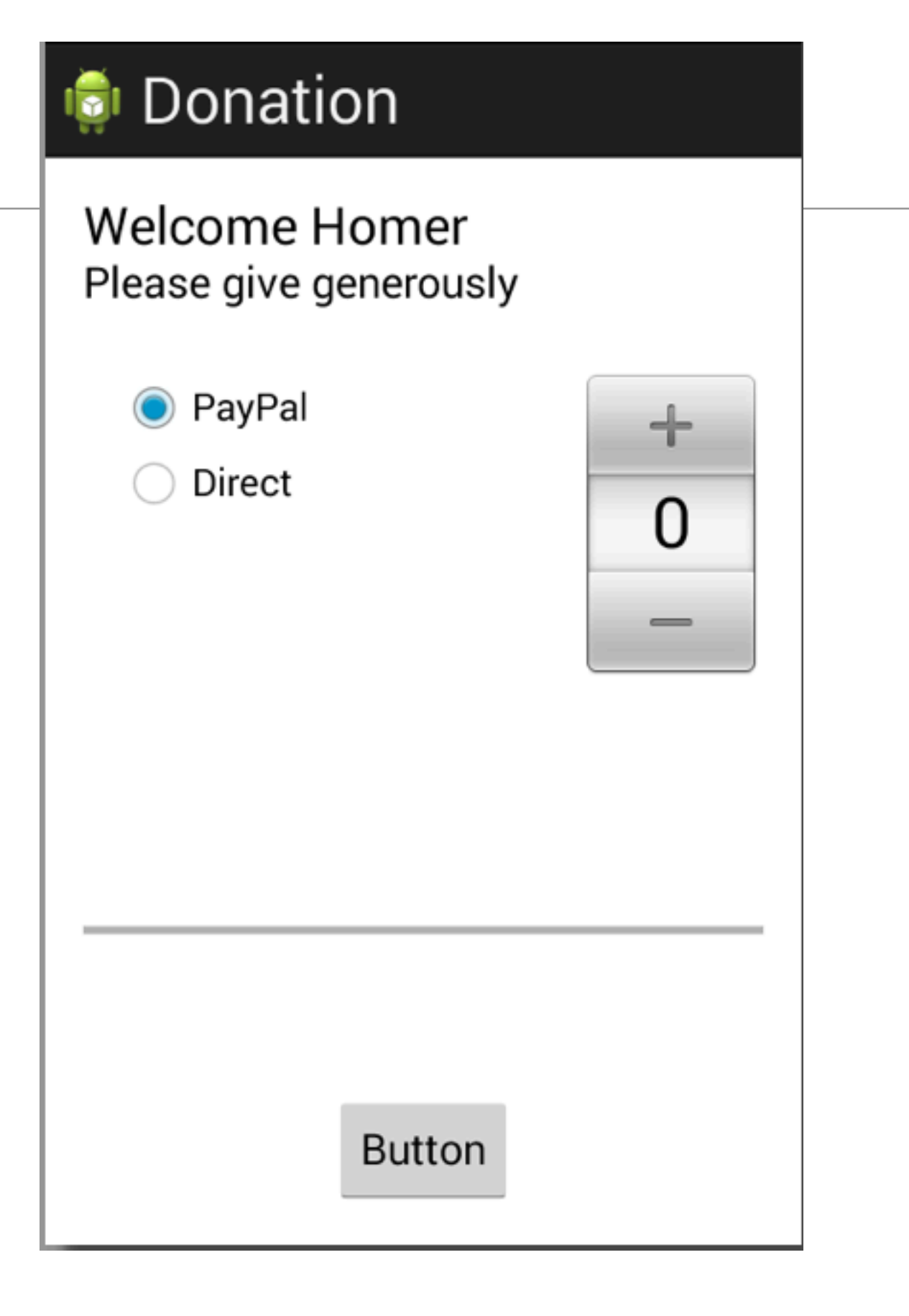

### Donation Android v2

| onation                                    |      |
|--------------------------------------------|------|
| Donation App<br>Please give generously     |      |
| <ul> <li>PayPal</li> <li>Direct</li> </ul> | 1000 |
|                                            | 0    |
|                                            | 1    |
|                                            |      |
| Amount <u>:</u>                            |      |
| Donate Total so far:                       | 0    |

| 3PayPal5PayPal10PayPal100PayPal | 👼 Donation App |        |
|---------------------------------|----------------|--------|
| 3PayPal5PayPal10PayPal100PayPal | Report         |        |
| 5PayPal10PayPal100PayPal        | 3              | PayPal |
| 10 PayPal<br>100 PayPal         | 5              | PayPal |
| 100 PayPal                      | 10             | PayPal |
|                                 | 100            | PayPal |
|                                 |                |        |
|                                 |                |        |
|                                 |                |        |
|                                 |                |        |
|                                 |                |        |
|                                 |                |        |

### Donation Android v2 - Exercises

- 9 Exercises
- Allocate 2 days during midterm?
- Worked example of each exercise solution to be presented after mid-term

- Run the app and insert amounts of varying lengths (1, 222, 23, 2323). Note that the second column - payment method -may be displayed at different positions. If this happens, fix it.
- Hint: each row is laid out by a row\_donate.xml layout. The easiest way to fix this would be to experiment with they layout, and have the text fields aligned with the edges and not with eachother.

| 讨 Donation App |        |
|----------------|--------|
| Report         |        |
| 3              | PayPal |
| 5              | PayPal |
| 10             | PayPal |
| 100            | PayPal |
|                |        |
|                |        |
|                |        |
|                |        |
|                |        |
|                |        |
|                |        |

 When a donation is accepted, set the amount on screen to 0 (in both picker and text field).

| onation                                    |      |
|--------------------------------------------|------|
| Donation App<br>Please give generously     |      |
| <ul> <li>PayPal</li> <li>Direct</li> </ul> | 1000 |
|                                            | 0    |
|                                            | 1    |
|                                            |      |
| Amount <u>:</u>                            |      |
| Donate Total so far:                       | 0    |

 When you navigate from the Donate activity to reports, there will be no menu available. Bring in a menu, with two options 'Settings' and 'Donate' - Donate should bring you back to the donate screen.

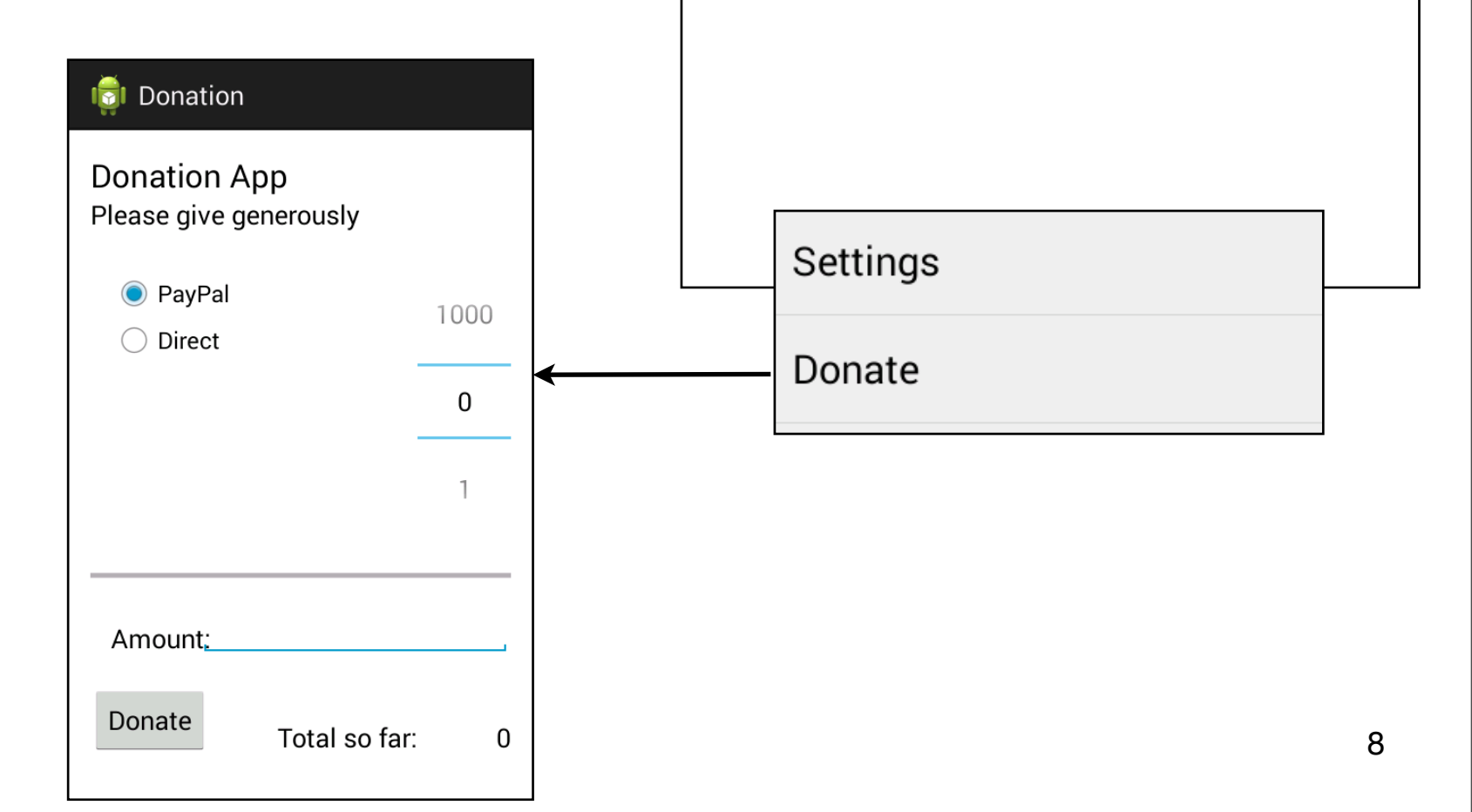

💼 Donation App

PayPal

PayPal

PayPal

PayPal

Report

3

5

10

100

| Exercise 4                                                                                                    | onation App |
|----------------------------------------------------------------------------------------------------|-------------|
| <ul> <li>Introduce a new welcome<br/>screen - which should display<br/>a greeting + give the user 2<br/>options (as simple buttons)</li> <li>Signup</li> </ul> | Login       |
| <ul> <li>Login</li> <li>When Login is pressed, the app should take you directly to the Donate activity (for the moment).</li> </ul>                            | Sign up     |

- Introduce a Signup Activity, which should present the user with:
  - First Name
  - Last Name
  - Email
  - Password
  - + 'Register' button.
- Pressing Register should take you directly to "Donate" activity

| Sign up   | o for the Donation App |
|-----------|------------------------|
|           | Enter details below    |
| First nam | е                      |
| Last Nam  | e                      |
| Email     |                        |
| Passwor   | d                      |
|           |                        |
|           | Register               |

- Introduce a Login activity, which should just look for
  - email
  - password
  - + a 'Sign in' button
- Pressing Login should take you directly to "Donate" activity.

| 🤯 Login                                     |  |
|---------------------------------------------|--|
| Login to Donation<br>You must be reigstered |  |
| Email                                       |  |
| Password                                    |  |
| Sign in                                     |  |

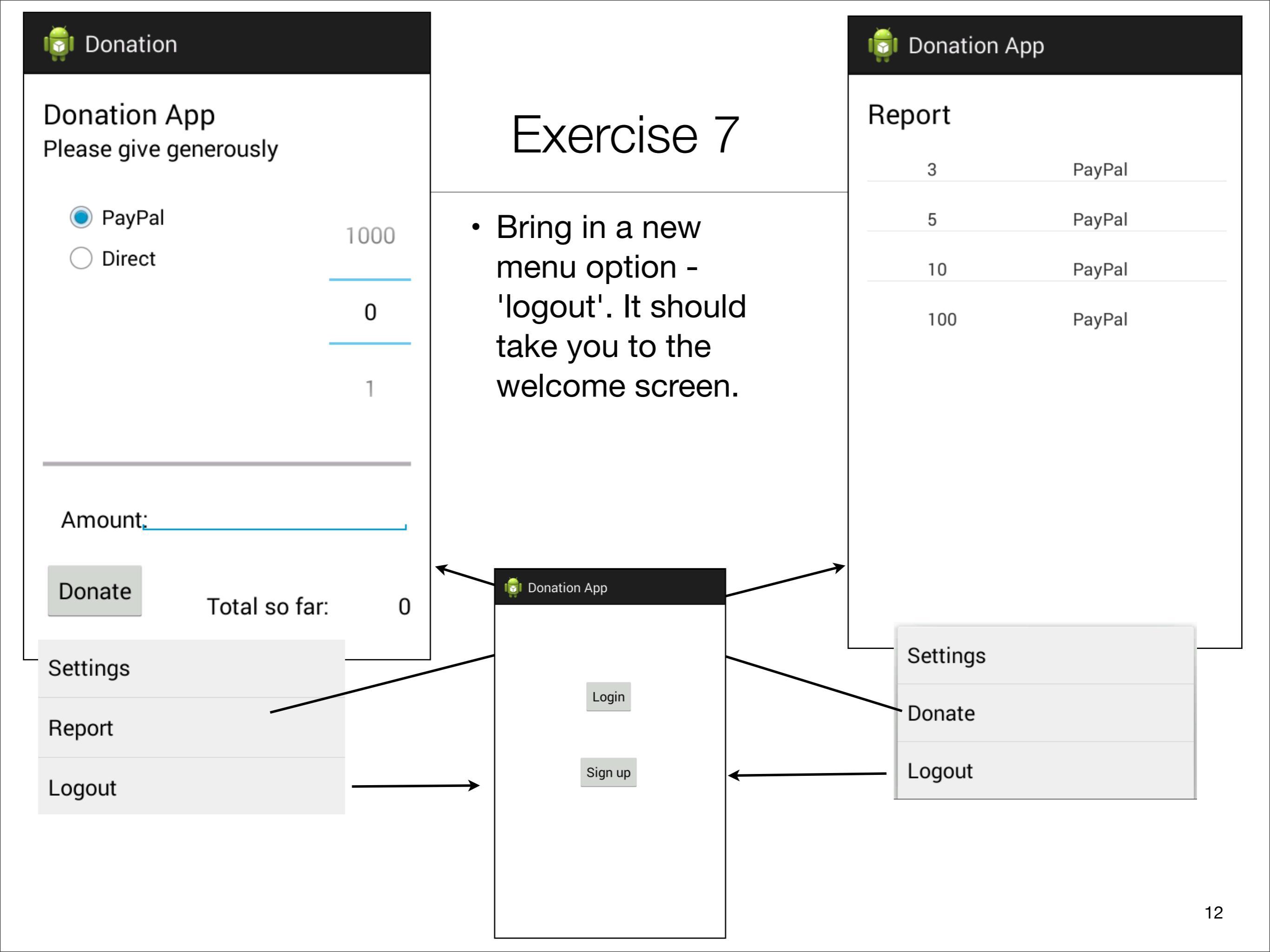

 Introduce a 'User' into the models package to represent the user in the usual way. Maintain a list of Users in the DonationApp object. Whenever anyone registers, then create a new User object in this list.

 Implement the Login activity, to now only let users in to Donate if they are registered (i.e. a matching email + password in the list of users maintained by DonationApp)

# Navigation Structure

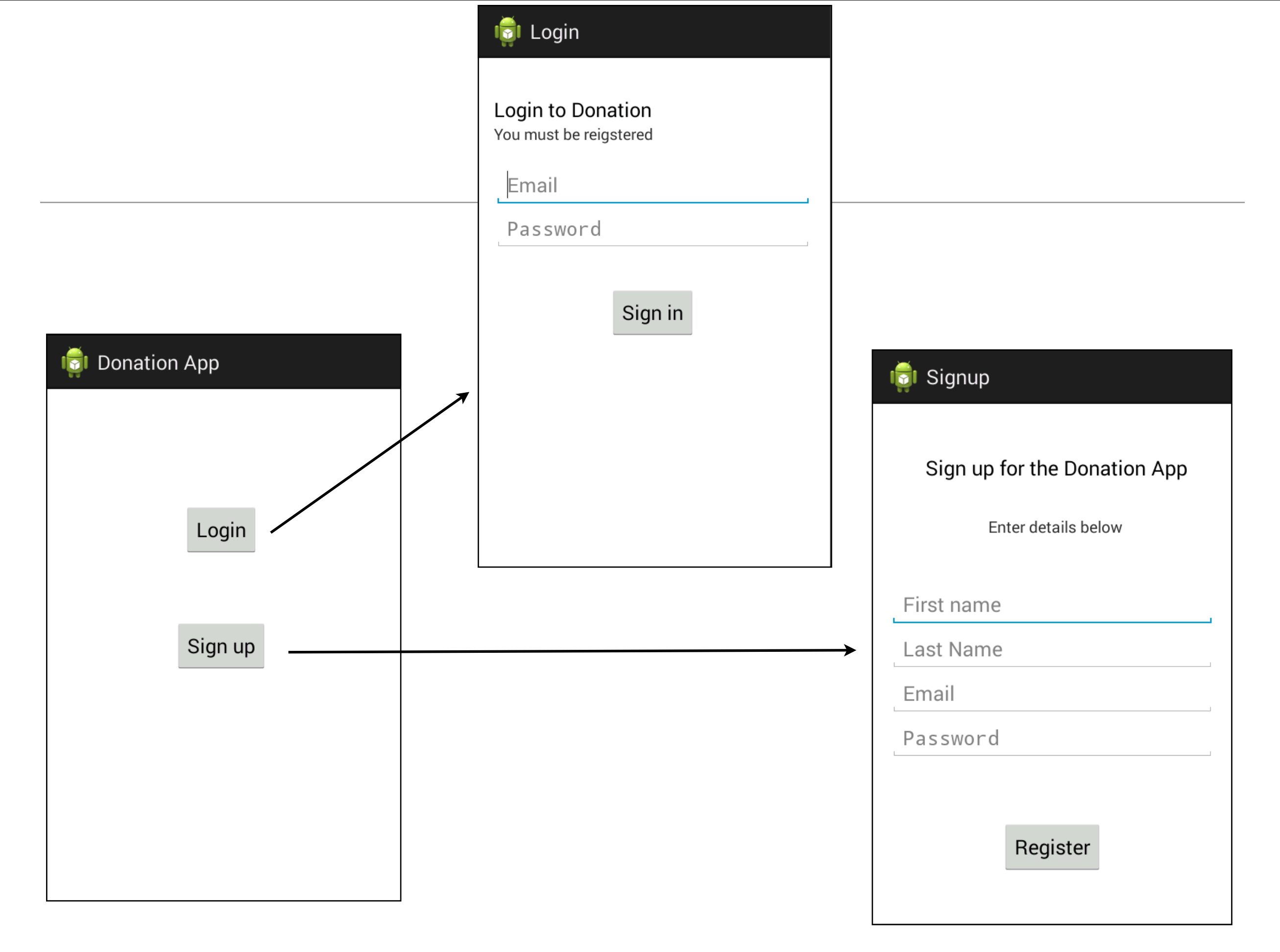

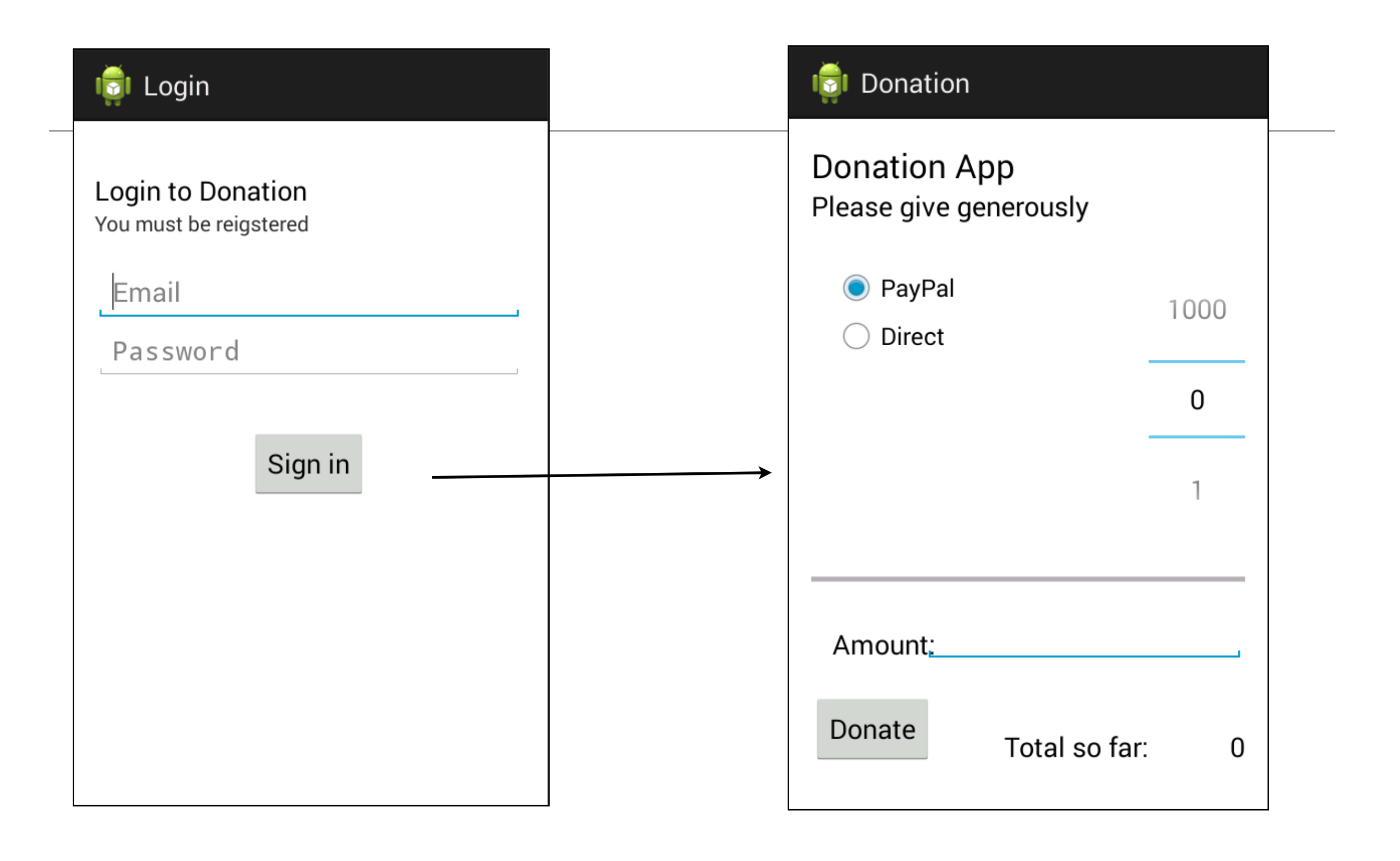

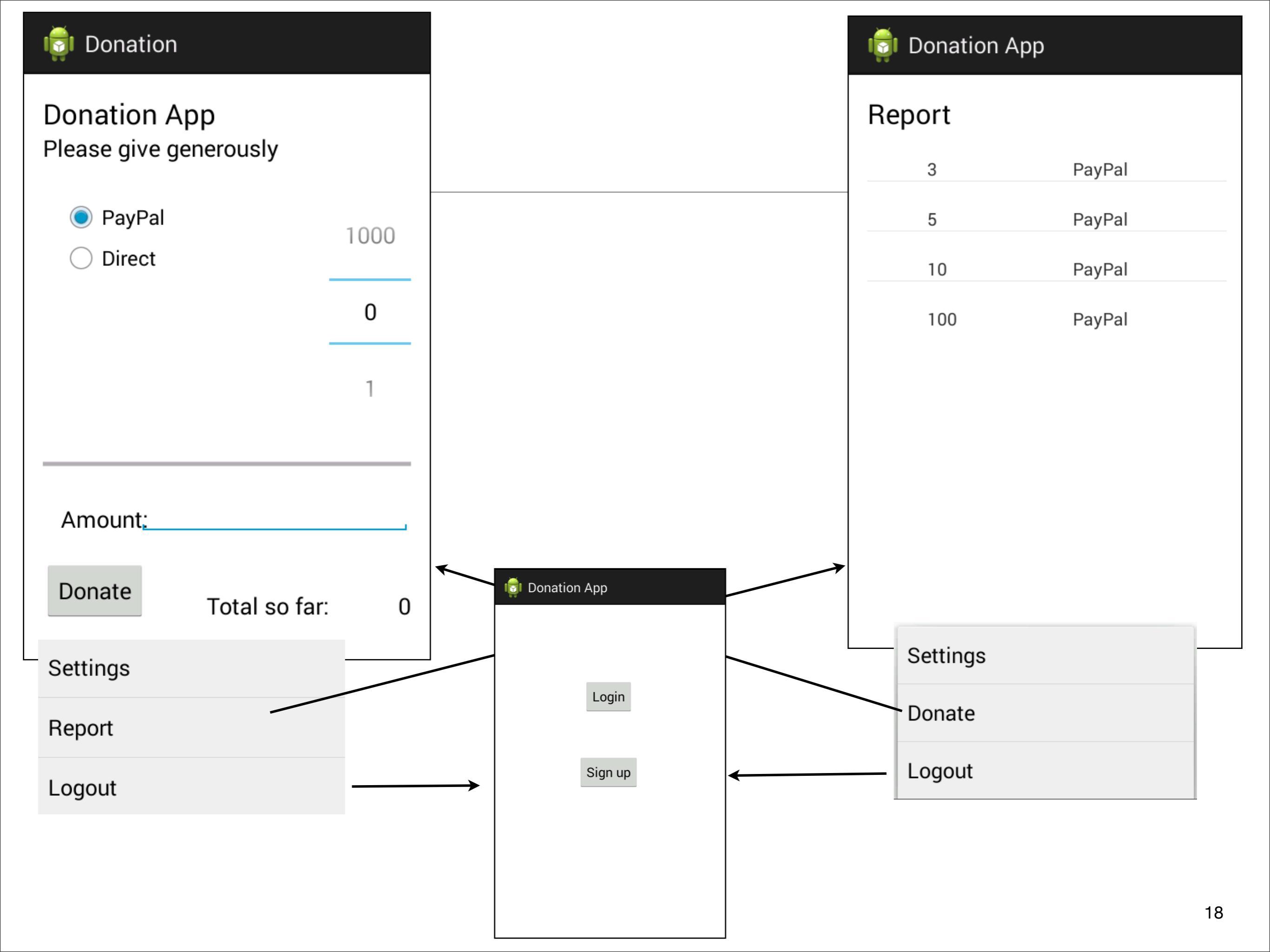

#### UML Model of donation-android-v3

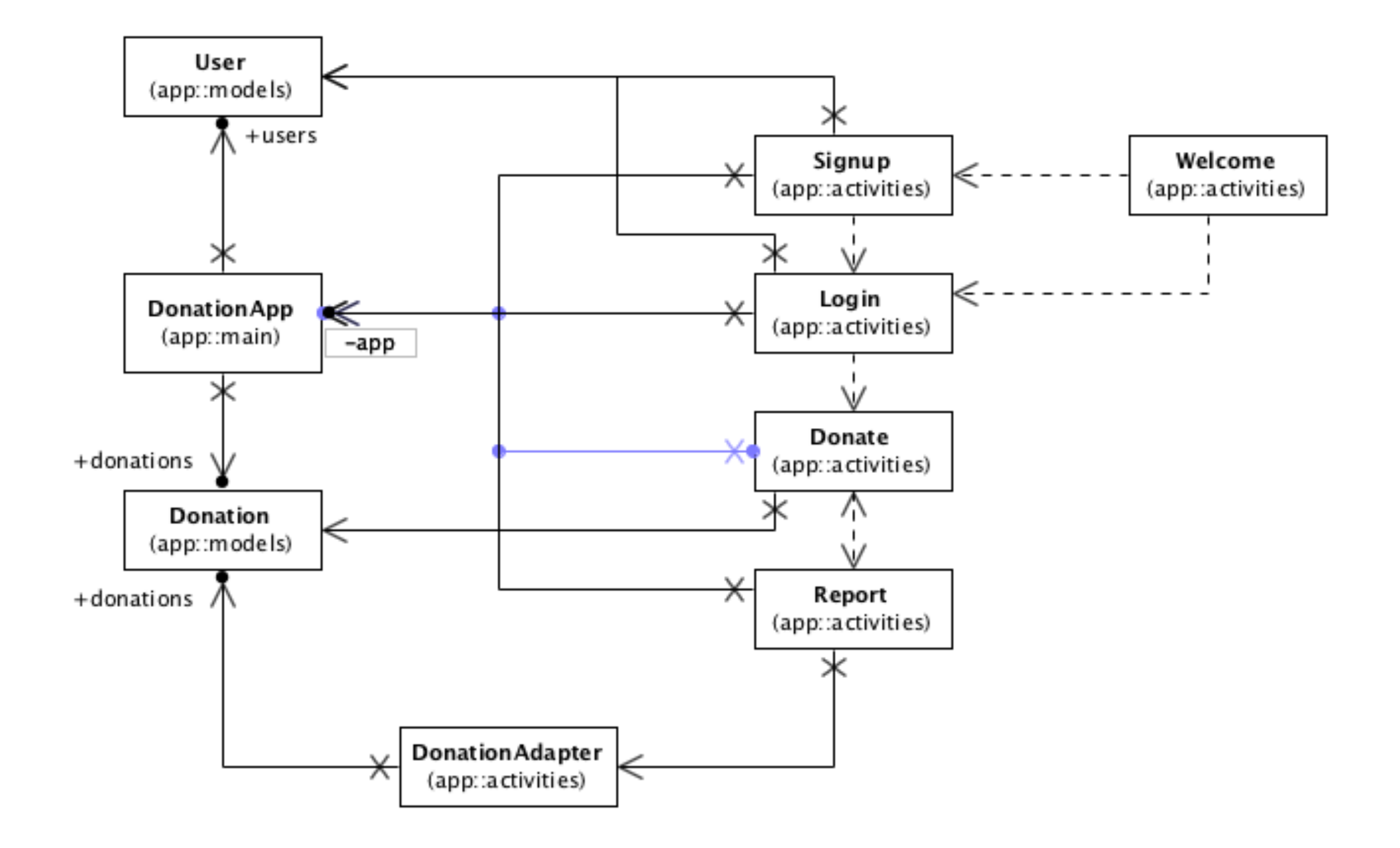

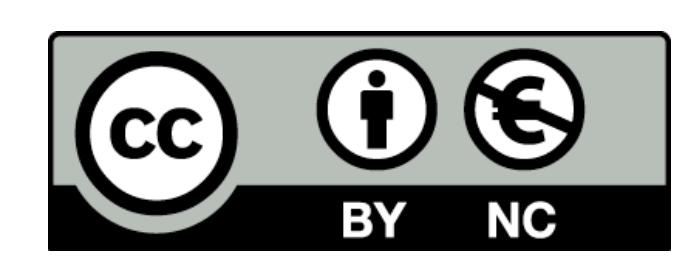

Except where otherwise noted, this content is licensed under a Creative Commons Attribution-NonCommercial 3.0 License.

For more information, please see http:// creativecommons.org/licenses/by-nc/3.0/

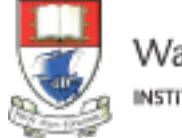

Waterford Institute of Technology INSTITIÚID TEICNEOLAÍOCHTA PHORT LÁIRGE

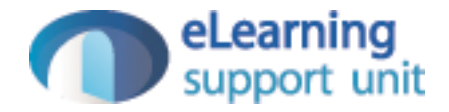